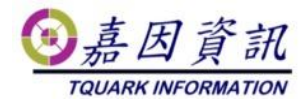

#### 資料庫與程式在同一主機之門將移機同時升級

#### 門將程式作業程序

適用門將版本:4.XX.XXXX.XX 修訂日期:2022/11/10

### 1 適用情境

### 1.1 作業目的

門將資料庫與程式在同一主機,欲更換門將主機,同時作門將程式升級。

### 1.2 適用環境

原已安裝門將的客戶,欲更換門將主機,同時作門將程式升級,資料庫與門 將程式安裝在同一主機上。

新舊門將主機可以是不同的電腦名稱及 IP。

本文新主機 OS 以 Windows 10 為例。

本文新主機 DB 以 SQL server 2012 Express 為例。

新舊主機需在同一 AD 網域中。

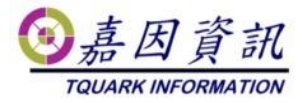

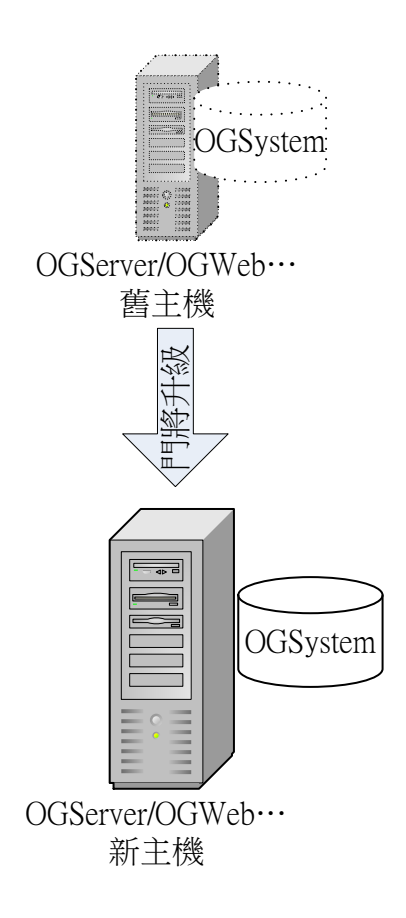

# 2前置作業

# 2.1 取得門將升級程式

登入門將,提供左上角版本號,程式及資料庫版本號均請提供給嘉因,以利製作 升級片。如圖,

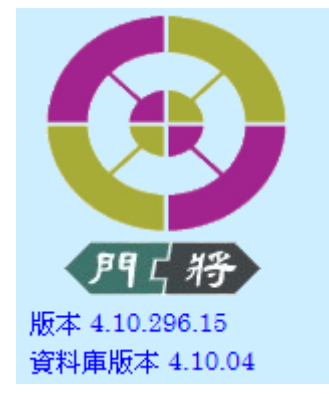

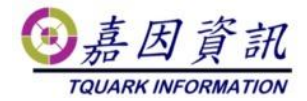

# 2.2 舊主機關閉相關程式

請先關閉 OGServer 及作業系統的工作排程器中門將相關的排程,以避免移轉過程發生錯誤。

| ④ 工作排程器                                                                                                    |   |                                           | 3 |
|----------------------------------------------------------------------------------------------------|---|-------------------------------------------|---|
| 檔案(F) 執行(A) 檢視(V) 說明(H)                                                                                                    |   |                                           |   |
|                                                                                                    |   |                                           |   |
| ④ 工作排程器 (本機) ▲ 13 工作排程器程式庫                                                                                                    | - | 動作                                        |   |
| Microsoft         1386AAFF-F6C5-48E4-A85B-E6B7CBFCD1FC}           OfficeSoftwareProte         199015A7-C56E-4558-95E4-36E453341A45} |   | ⊥11⊧排▲                                    |   |
| □     WPD       □     事件檢視器工作                                                                                                    | * | 费 建<br>œ                                  |   |
| 一般 觸發程序 動作 條件 設定 歷程記錄                                                                                                    |   | ue<br>[]]]]]]]]]]]]]]]]]]]]]]]]]]]]]]]]]] |   |
| ☞ 事件數目:0                                                                                                    | Î | € 停                                       |   |
| 等級 日期和 事件 工作類別 操作代碼 相互關聯識                                                                                                    |   | 🎽 新                                       |   |
|                                                                                                    |   |                                           |   |
|                                                                                                    |   | 0 重                                       | Ξ |
|                                                                                                    | = | ? 説明                                      |   |
|                                                                                                    |   | 所選擇 ▲                                     |   |
|                                                                                                    |   | ▶ 執行                                      |   |
|                                                                                                    |   | ■ 結束                                      |   |
|                                                                                                    |   | ● 停用                                      |   |
| 一般詳細資料                                                                                                    |   | 匯                                         |   |
|                                                                                                    | - |                                           |   |
|                                                                                                    |   |                                           | - |
|                                                                                                    |   |                                           |   |

# 2.3 備份資料庫

使用 DBDMO.2.EXE 或是 MS SQL Server 管理工具進行資料庫之備份

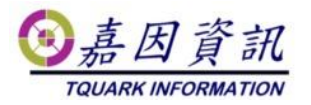

| 🛃 DBDMO                                                                                      |                             |                  |    | _ |    | ×        |
|----------------------------------------------------------------------------------------------|-----------------------------|------------------|----|---|----|----------|
| Server (Local)<br>帳號 <sup>38</sup><br>借份資料庫                                                  | 資料庫 OGS<br>密碼               | System           |    |   |    |          |
| 請指定要備份到哪裡(檔案必須與                                                                              | 調資料庫同位於(                    | Local)上)         |    |   |    | _        |
| C:\temp\TQuark\SQLBackup\OGSy                                                                | rstem_20200513              |                  |    |   | 備份 | 6        |
| 還原資料庫<br>請指定要従哪裡還原回來(檔案业<br>C:\temp\TQuark\SQLBackup\OGS)<br>□ 變更目的資料夾 Data File<br>Log File | 公須與資料庫同们<br>/stem_4_2020051 | 立於(Local)上)<br>3 |    |   |    | <b>亰</b> |
| ☑ 重設 Login User                                                                              | 帳號                          |                  | 密碼 |   |    |          |
| ☑ 重設 OG Win Login User                                                                       | 帳號                          |                  | 密碼 |   |    |          |
| ☑ 重設 OGBioScan Login User                                                                    | 帳號                          |                  | 密碼 |   |    |          |
| ☑ 重設 OGProxy Login User                                                                      | 帳號                          |                  | 密碼 |   |    |          |
| └ l 啟動 Service Broker                                                                        |                             |                  |    |   |    |          |

#### 檢查舊主機上定序與版本

| 曾 資料庫屬性 - OGSystem           |                                   | _                                 |    | × |
|------------------------------|-----------------------------------|-----------------------------------|----|---|
| 選取頁面                         | 🖵 指令碼 🔻 😯 說明                      |                                   |    |   |
| ア<br>デ<br>板                  | <b>≥</b> 2↓   □                   |                                   |    |   |
| レ 選切<br>レ 變更追蹤<br>レ 權限       | ✓ 備份<br>上次資料庫備份                   | 2020/3/20 下午 05:58:04             |    |   |
| ▶ 擴充層性<br>▶ 鏡像<br>● 売目記録値    | 工火資料理記號預防<br><b>2 資料庫</b>         |                                   |    |   |
| ▶ 至詢存放區                      | 状態<br>擁有者                         |                                   |    |   |
|                              | 建立日期           大小                 | 2020/3/20 下午 05:48:03<br>52:00 MB |    |   |
|                              | 可用空間<br>使用者數目                     | 3.75 MB<br>8                      |    |   |
| <b>建築</b><br>伺服器:            | 配置給記憶體最佳化物件的記憶體<br>記憶體最佳化物件使用的記憶體 | 0.00 MB<br>0.00 MB                |    |   |
| ·<br>連接:<br>TOHARKKuangLiang | ▶ <b>筆護</b><br>定序                 | Chinese_Taiwan_Stroke_CI_AS       | 3  |   |
| ₩ 檢視連接屬性                     |                                   |                                   |    |   |
| 進度                           | 名教                                |                                   |    |   |
| 就緒                           | 資料庫的名稱。                           |                                   |    |   |
|                              |                                   | 確定                                | Βv | 消 |

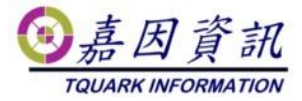

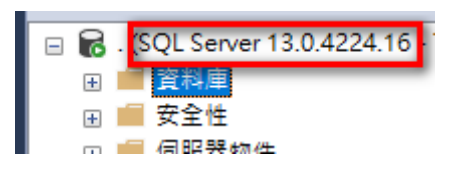

# 2.4 新主機檢查必要元件

確認新主機檔案系統為 NTFS。

確認 IIS 是否安裝及設定正確。

確認靜態內容、.NET 擴充性 4.8、ASP.NET4.8、ISAPI 篩選器、ISAPI 擴充 程式有無安裝。

若未做 Windows Update 或未安裝.NET Framework 4.8,則.NET 擴充性與 ASP.NET 在 Windows 功能裡看到會是 4.7 版,無須更新,勾選 4.7 版也可。

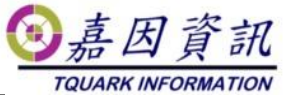

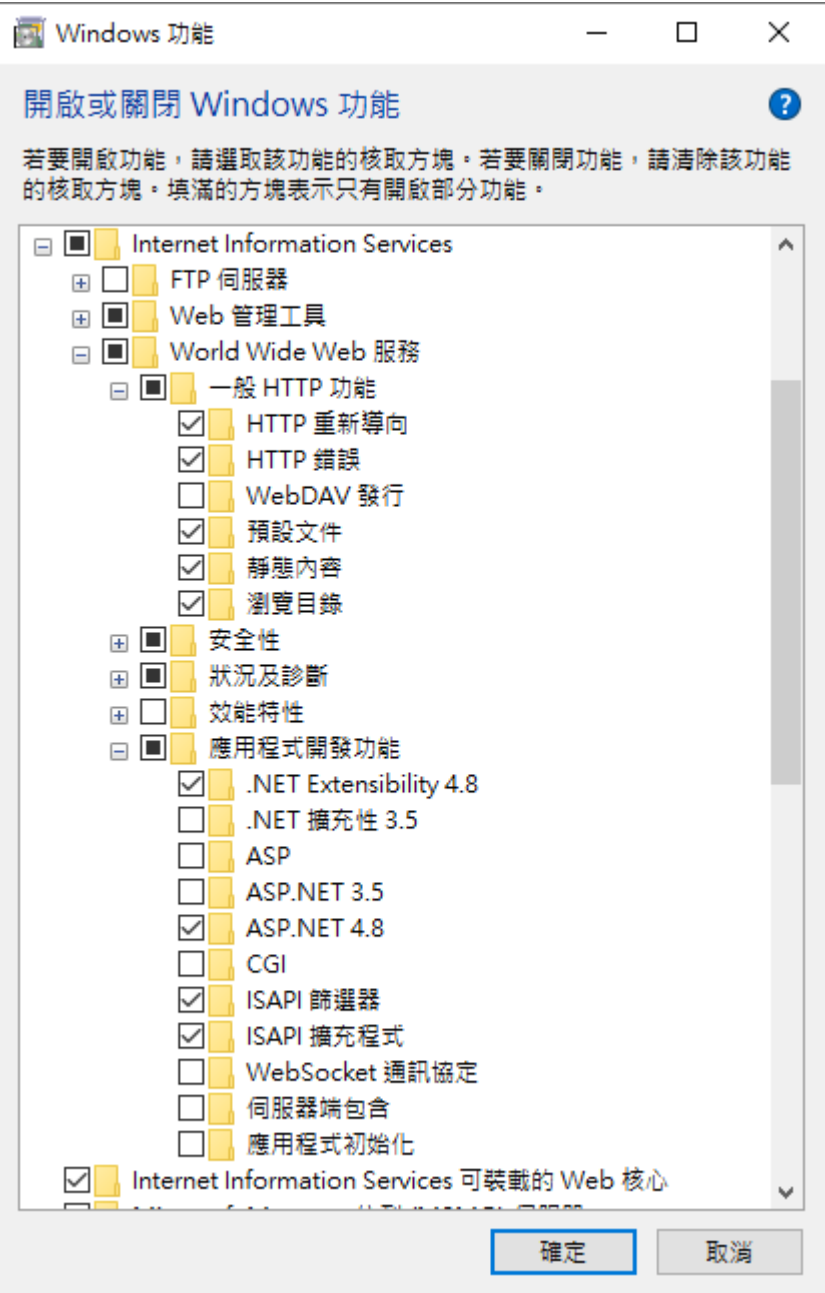

# 2.5 新主機安裝必要元件

#### 2.5.1 安裝 SQL SERVER

請注意新主機的 SQL 版本是否與舊主機相容 設定"定序" 因舊主機定序為 Chinese\_Taiwan\_Stroke\_CI\_AS 故定序選擇 Chinese\_Taiwan\_Stroke\_CI\_AS

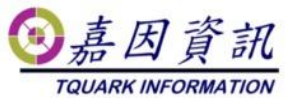

| 髋 SQL Server 2012 安裝程式                                                                          | -                                                                                                    |           | × |
|-------------------------------------------------------------------------------------------------|----------------------------------------------------------------------------------------------------|-----------|---|
| <b>伺服器組態</b><br>指定服務帳戶和定序組態。                                                                    |                                                                                                    |           |   |
| 安裝程式支援規則<br>授權條款<br>特徵邏取<br>安裝規則<br>執行個體組態<br>磁碟 空間翻乘求<br>伺服器組態<br>資觀器組態<br>資觀與較告<br>安裝進度<br>完成 | 服務帳戶 定序<br>Database Engine(D):<br>Chinese_Taiwan_Stroke_CLAS<br>Unicode 資料採用 Latin1-General、不區分大小寫、區分腔調字、不區分假名、不區<br>分全半形,非 Unicode 資料採用字碼頁 1252 上的 SQL Server 排序次序 52 | ] ∎ij(c). |   |
|                                                                                                 | <上一步(B) 下一步(N) > 取消                                                                                                    | 說明        |   |

點選混合認證模式

並將 sa 的密碼設為 (同舊主機 sa 密碼)

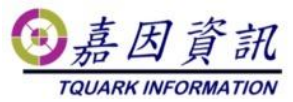

| 髋 SQL Server 2012 安裝程式                                                        |                                                                                                    | _                                            |                             | × |
|-------------------------------------------------------------------------------|----------------------------------------------------------------------------------------------------|----------------------------------------------|-----------------------------|---|
| <b>資料庫引擎組態</b><br>指定 Database Engine 的驗證對                                     | 全性模式、管理員和資料目錄。                                                                                                    |                                              |                             |   |
| 安裝程式支援規則<br>授權條款<br>特徵規則<br>軟行裝視個體組態<br>磁碟建器組態<br>資料爾告<br>安裝組規則<br>安裝進度<br>完成 | 伺服器組態 資料目錄 使用者執行個體 FILESTREAM<br>指定 Database Engine 的驗證模式和管理員。<br>驗證模式<br>○ Windows 驗證模式(W)<br>④ 混合模式 (SQL Server 驗證與 Windows 驗證)(M)<br>指定 SQL Server 条統管理員帳戶的密碼。<br>輸入密碼(E): ●●●●●●●●<br>確認密碼(O): ●●●●●●●● |                                              |                             |   |
|                                                                               | TQUARK\KuangLiang (簡光良)         加入目前使用者(C)       加入(A)         移除(R)         <上一步(B)                                                                                                    | SQL Server 管<br>Database Eng<br>不受限制的存<br>取消 | 理員對<br>gine 具有<br>取權。<br>說明 |   |

#### 2.5.2 安裝門將

安裝門將以系統管理員身分安裝門將的 SETUP.EXE 授權檔請於舊門禁主機上取得,C:\Program Files\TQuark\LicenseWebService\LicenseFiles\OGSystem.Lic 或是 C:\Program Files (x86)\TQuark\LicenseWebService\LicenseFiles\OGSystem.Lic。

# 3 移轉步驟

### 3.1 還原資料庫

使用 DBDMO.2.EXE 或是 MS SQL Server 管理工具進行資料庫之還原

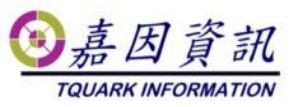

| 🛃 DBDMO                       |            |               |    | _ |    | × |
|-------------------------------|------------|---------------|----|---|----|---|
| Server (Local)                | 資料庫        | OGSystem      |    |   |    |   |
| 帳號 🔉                          | 密碼         |               |    |   |    |   |
| 備份資料庫                         |            |               | ·  |   |    |   |
| 請指定要備份到哪裡(檔案必須與               | 與資料庫同      | 位於(Local)上)   |    |   |    |   |
| C:\temp\TQuark\SQLBackup\OGSy | ystem_2020 | 0513          |    |   | 備的 | 6 |
| 還原資料庫                         |            |               |    |   |    |   |
| 請指定要從哪裡還原回來(檔案。               | 必須與資料      | 庫同位於(Local)上) |    |   |    |   |
| C:\temp\TQuark\SQLBackup\OGS  | ystem_4_20 | 0200513       |    |   | 還  | 亰 |
| □ 變更目的資料夾 Data File           |            |               |    |   |    | _ |
| Log File                      |            |               |    |   |    |   |
| ☑ 重設 Login Uær                | 帳號 📕       |               | 密碼 |   |    |   |
| ☑ 重設 OG Win Login User        | 帳號         |               | 密碼 |   |    |   |
| ☑ 重設 OGBioScan Login U≋r      | 帳號         |               | 密碼 |   |    |   |
| ☑ 重設 OGProxy Login User       | 帳號         |               | 密碼 |   |    |   |
| 🔄 啟動 Service Broker           |            |               |    |   |    |   |

# 3.2 執行升級步驟

嘉因提供的升級程式壓縮檔中,有[更新說明.txt],請參閱。

### 3.3 移轉設備暫存檔

至舊主機 OGServer 目錄下,將檔案 OGServer.UserData.config 及目錄 DriverStorage 複製到新主機相對路徑下。

### 3.4 移轉排程

至舊主機將作業系統的工作排程器中門將相關的排程匯出,於新主機匯入。

### 3.5 Windows 認證整合

如果無選購門將 Windows AD 認證整合模組請忽略此步驟。 若有選購門將 Windows AD 認證整合模組且啟用之請依下列方式設定。 IIS 管理員 OGWeb 應用程式需啟用 Windows 驗證,並停用匿名驗證。

|                          |                       |                                  |         |              | TQUARK INFORMATION |
|--------------------------|-----------------------|----------------------------------|---------|--------------|--------------------|
| 🌆 電腦管理                   |                       |                                  |         |              | - 🗆 X              |
| 檔案(F) 動作(A) 檢視(V) 說      | 明(H)                  |                                  |         |              |                    |
| 🗢 🔿 🖄 📰 🛛                |                       |                                  |         |              |                    |
| 🌆 電腦管理 (本機)              |                       | 2 ▶ 站台 ▶ Default Web Site ▶      | OGWeb • |              | 🖬 🖂 🏠 🔞 -          |
| ✔ 🕌 系統工具                 |                       |                                  |         |              |                    |
| > 🕑 工作排程器                | 連線                    | (4) 輪部                           |         |              | 警訊                 |
| > 12 単件機偽器               | 2                     |                                  |         |              | 🐼 不能同時使用查問式驗證及     |
| > 🌆 本機使用者和群組             | 😚 OGWeb 🔥 🔺           | 群组依据: 沒有分组 ▼                     |         |              | 登入重新導向式驗證・         |
| > 🔞 效能                   | > 🦰 AMKORWeb          | 10 Mail 10 Mail 10 C 13 / J Mail | 44 25   | 同味短期         | 動作                 |
| 昌 装置管理員                  | App_GlobalResou       |                                  | 水態      | 凹應類型         |                    |
| ✔ 📇 存放裝置                 | App_inemes            | ASP.NET 模擬                       | 口行用     | 니지지 401 조비   |                    |
|                          | BASEWeb               | windows 微道<br>実留動物               | 日献用     | HTTP 202 중 ) |                    |
| ✓ → 服務與應用程式              | ⇒ 🗂 bin               | 夜半点短<br>唐之輪路                     | 已設用     | 11117 302 묘/ |                    |
| > Internet information s | > 🛗 ChipMos           | CE TH TANKED                     | 01370   |              |                    |
| all WMI 控制               | > 🧮 Content           |                                  |         |              |                    |
| > 🙀 SQL Server 組態管理員     | > · CSS               |                                  |         |              |                    |
|                          | CTCNWeb               |                                  |         |              |                    |
|                          | Driver                |                                  |         |              |                    |
|                          | S GSCWeb              |                                  |         |              |                    |
|                          | S - ESD               |                                  |         |              |                    |
|                          | > 🦀 EVAWeb            |                                  |         |              |                    |
|                          | > 📔 EverlightWeb      |                                  |         |              |                    |
|                          | > 📋 FOXLINK           |                                  |         |              |                    |
|                          | > 🧮 HitronVNWeb       |                                  |         |              |                    |
|                          | MMWebSetting          |                                  |         |              |                    |
|                          |                       |                                  |         |              |                    |
|                          | GCCommonWeb           |                                  |         |              |                    |
|                          | > 🖸 OGIOSetting       |                                  |         |              |                    |
|                          | > 🦳 OGPriviledgeSetti |                                  |         |              |                    |
|                          | > 🧾 OGWebAdmin        | <                                |         | >            |                    |
|                          | > 🦰 OGWebBaseSettir   |                                  |         |              |                    |
| < >>                     |                       | 🎬 功能檢視 🌇 內容檢視                    |         |              |                    |
|                          |                       |                                  |         |              |                    |

⑧ 嘉因 資訊

如果無選購門將 Web Api 模組請忽略此步驟。

若有選購門將 Web Api 模組且啟用之請依下列方式設定。

IIS 管理員 OGWebCore 應用程式需啟用 Windows 驗證,並停用匿名驗證。

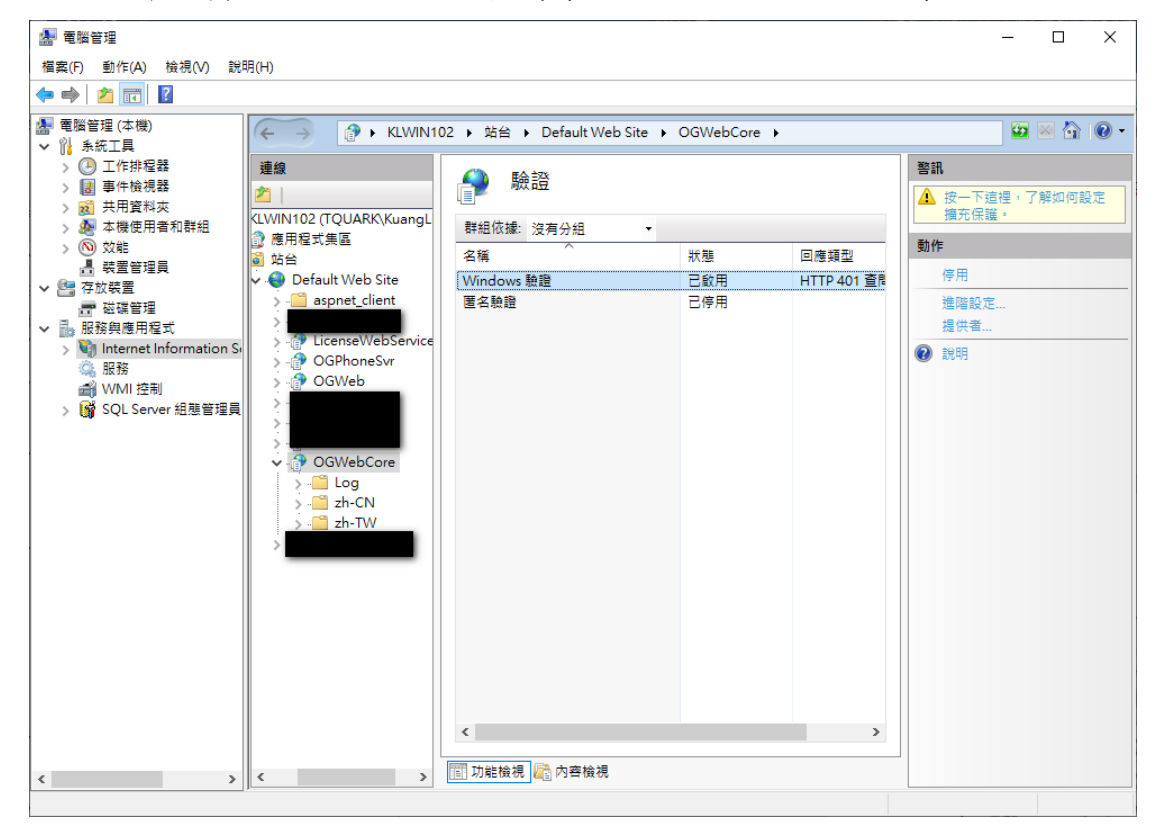

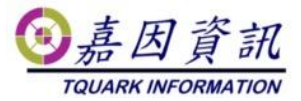

修改 OGWebCore/appsettings.json

將 "LoginSystem": { "ClaimCarry": "Basic" 改成 "LoginSystem": { "ClaimCarry": "Cookies" }, "AppSettings": { "SysAuthMode": "Windows"

### 3.6 修改門將資料庫設定

登入 OGWeb

執行系統管理\卡鐘伺服器設定

|                                 | 卡鐘伺服器設定                        |
|---------------------------------|--------------------------------|
| <b>月日〔将</b>                     | 修改 確定 取消 修改 確定 取消 127.0.0.1 頁1 |
| 版本 4.10.290.15<br>資料庫版本 4.10.04 | 區域卡鐘伺服器設定                      |
| <ul> <li>權限設定</li> </ul>        | 修改 確定 取消<br>代碼 名稱 所在電話名稱       |
| ◎ 門機基本設定                        | 頁1                             |

所在電腦名稱,舊主機名稱或 IP 改為 新主機名稱或 IP 如果所在電腦名稱為 127.0.0.1,則無需修改。

# 4 驗證是否成功移轉

### 4.1 開啟 OGServer、OGWeb 與 Web

# Api

確認舊主機 OGServer 關閉後,開啟新主機 OGServer (切勿新舊主機2台 OGServer 同時開啟,會發生互搶門機,導致有些卡機在舊門

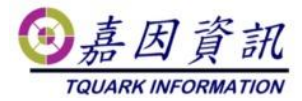

機,有些在新門機) 刷卡後,開啟 OGWeb 確認進出紀錄是否有紀錄。 匯入排程後,觀察排程是否有啟動。 若有選購 Web Api 模組,使用 Get Version,檢查能否讀到門將版本號。

### 4.2 環境檢測

開啟 OGWeb\系統管理\環境檢測 檢查系統環境,是否符合門將。 若檢測失敗麻煩請通知經銷商。

| 檢測項目                | 檢測結果   |
|---------------------|--------|
| 多階部門安裝檢測            | 檢測成功   |
| WebConfig檢查         | 檢測成功   |
| 程式與資料庫版本相容檢測        | 檢測成功   |
| OGWeb暫存目錄權限檢測       | 檢測成功   |
| ASP.Net Core 2.0 檢測 | 2.1.12 |
| 頁1                  |        |